# ขั้นตอนการทำสัญญากู้ยืมเงินกองทุนเงินให้กู้ยืมเพื่อการศึกษา ผ่าน www.studentloan.or.th หรือ แอพ กยศ. Connect

เข้าเว็บไซด์ www.studentloan.or.th โดยดำเนินการผ่าน Google Chrom หรือ
เข้าแอพ กยศ.connect กรอกหมายเลขบัตรประชาชน และ รหัสผ่าน เพื่อเข้าสู่ระบบ

| สบอยเขาเขา เน                                            |                                                                                                    |
|----------------------------------------------------------|----------------------------------------------------------------------------------------------------|
|                                                          | กองทุนเงินเหมู่อมเพื่อการศึกษา                                                                                                    |
| รหัสผ่าน                                                 | นุ่งสร้างโอกาสทางการศึกษาโดยสนับสนุนค่าเล่าเรียบ ค่าใช้ง่ายที่เที่ยวเนื่องกับการศึกษา และ ค่าครอ<br>นักเรียน นักศึกษาที่มีความจำเป็น ตั้งแต่ระดับบัธยบปลายสายสาบัญ และสายอาชีพ อาชีวศึกษา และ |
| ເບົາສູ່ຣະບບ                                              |                                                                                                    |
| ลีบรหัสผ่าน                                              |                                                                                                    |
| ยังไม่มีชื่อผู้ใช้งาน <u>ลงทะเบียบขอสิทธิ์เข้าใช้งาน</u> |                                                                                                    |
|                                                          |                                                                                                    |
|                                                          |                                                                                                    |

3. เลือก "แจ้งผลการพิจารณาคำขอกู้ยืมเงิน"

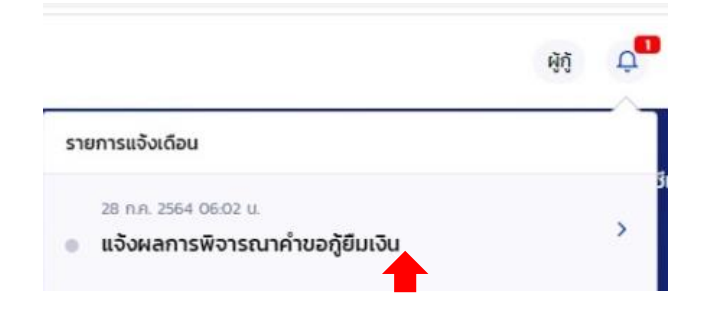

4. เถือก "คำเนินการ"

| ราย | มการแจ้งเตือน                                                                                                    |  |
|-----|----------------------------------------------------------------------------------------------------|--|
| •   | 28 ก.ศ. 2564 06:02 น.<br><b>แจ้งผลการพิจารณาคำขอภู้ยืมเงิน</b><br>เลขที่คำขอภู้ยืมเงิน : L25 <b>5 เวลา 10 การต่อน</b> ได้วับการพิจารณาอนุมัติแล้ว กรุณาเข้าสู่ระบบ เพื่อดำเนินการจัดทำสัญญาภู้ยืมเงิน |  |
|     | ดำเนินการ                                                                                                    |  |

#### 5. เลือก "คำเนินการ"

| 1            | 2                               | 3              |
|--------------|---------------------------------|----------------|
| ยื่นกู้      | ลงนามสัญญา                      | เบิกเงินกู้ยืม |
| คำข          | เอกู้ยืมได้รับการส              | อนุมัติ        |
| กรุณาเ       | กำเนินการจัดทำสัญญ <sup>.</sup> | ากู้ยืมเงิน    |
| เลขที่คำ     | ขอกู้ยืมเงิน L2564              |                |
| รายละเอียดค่ | ำขอปัจจุบัน ดำเ                 | นินการต่อ      |

6. เลือก *"ธนาคารกรุงไทย จำกัด (มหาชน)"* กรอกเลขที่บัญชีที่จะให้โอนเงินค่าครองชีพ เลือก *"ตรวจสอบ"* 

เลือกลงนามสัญญา *"แบบกระคาษ"* 

เลือกประเภทสัญญากู้ยืมเงิน "สัญญาแบบทั่วไป" หรือ "สัญญาตามหลักศาสนาอิสลาม" แล้วแต่ความประสงค์ของผู้กู้ยืม

| วัญชีรับโอนเงินค่าครองชีพ         |                   | กรอกเลขที่บัญชีของผู้กู้ยืม |
|-----------------------------------|-------------------|-----------------------------|
| นาคาร *                           | เลขที่บัญชี *     |                             |
| ธนาคารกรุงไทย จำกัด (มหาชน)       |                   | ตรวจสอบ                     |
| อบัญชี *                          | สาขา *            | -                           |
| น.ส. <del>ภัณา วันน์มาต</del>     | สาขาโ             | ij                          |
| าารลงนามสัญญา 🕕                   |                   |                             |
| lsะเภทการลงนามในสัญญากู้ยืมเงิน * | 🖉 แบบกระดาษ       |                             |
| ประเภทสัญญากู้ยืมเงิน *           | 🥑 ສັໝູญາແນນທັ້ວໄປ | สัญญาตามหลักศาสนาอิสลาม     |
|                                   |                   |                             |

# 7. ตรวจสอบข้อมูล และ ยืนยันข้อมูล

| มูลบัณชี                        |                             |                        |                |
|---------------------------------|-----------------------------|------------------------|----------------|
| ชื่อบัญชี<br>ธนาคาร             | ธนาคารกรุงไทย จำกัด (มหาชน) | เลขที่บัญชี<br>สาขา    | XXX-X-XX103-5  |
| รลงนามสัญญา                     |                             |                        |                |
| ประเภทการลงนามในสัญญากู้ยืม     | ແບບກາະທານ                   | ประเภทสัญญากู้ขึ้มเงิน | สัญญาแบบทั่วไป |
| มรองข้อมูลการจัดทำสัญญา         | ากู้ยืมเงิน                 |                        |                |
| 🗾 ข้าพเจ้าขอรับรองว่าข้อมูลที่ใ | ห้เป็นความจริงทุกประการ     |                        |                |

### 8. เลือก "กลับหน้ำหลัก"

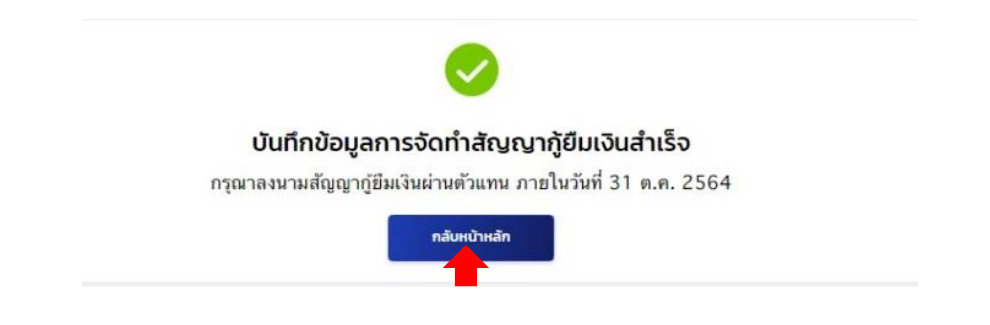

# 9. เลือก "คาวน์ โหลดเอกสารประกอบการลงนาม"

|              | -                 | •                                                                               | 3                                          |
|--------------|-------------------|---------------------------------------------------------------------------------|--------------------------------------------|
|              | ຍບຖ               | ลงนามสญญา                                                                       | เบกเงนกูยม                                 |
|              | ຈັ                | ัดทำสัญญากู้ยืมเงิน                                                             | สำเร็จ                                     |
|              |                   |                                                                                 |                                            |
| ารุณาลงนามสั | ັດູດູງາກູ້ຍື່າ    | มเงินผ่านตัวแทน หากคุณป<br>กรุณาเลือกเมนูเบิกเงินกู่                            | ระสงค์บันทึกแบบเบิกเงินกู้ยืม<br>ยืม       |
| ารุณาลงนามสั | ັດູູູ່ດູງາກູ້ຍື່ງ | มเงินผ่านตัวแทน หากคุณป<br>กรุณาเลือกเมนูเบิกเงินกู่<br>ภายในวันที่ 31 ต.ศ. 256 | ระสงค์บันทึกแบบเบิกเงินกู้ยืม<br>เยิม<br>4 |

# 10. เลือก "คาวน์โหลดเอกสาร" สัญญามีจำนวน 7 แผ่น ให้ปริ้นจำนวน 2 ชุด

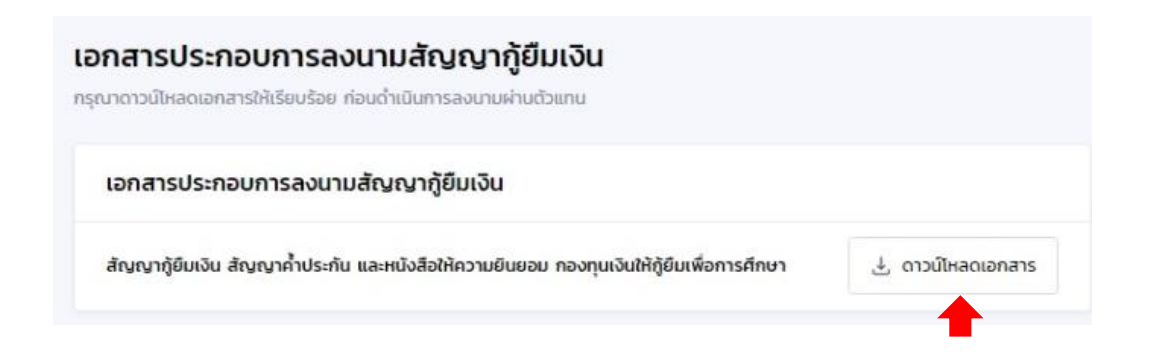

#### หมายเหตุ

กองทุนเพิ่มจุดแนบสำเนาหน้าสมุดบัญชีธนาคารสำหรับโอนเงินกู้ กยศ. และวิธีการผ่อนชำระเงินคืนกองทุน

EP.66.32 ฝ่ายกู้ยืม สัญญากู้ยืมเวินกองทุนฯ ปีการศึกษา 2566 การยืนกู้ สัญญากู้ยืมเงินกองทุนฯ ปีการศึกษา 2566 ตาม พรบ.ใหม่ ข้อมลจัดทำสัญญาก้ยืมเงิน กรุณากรอกข้อมูลให้ถูกต้อ er dere บ้ณชีรับไอนเงินค่าครองชีพ สัญญาภู้ยืมเงินทุกลักษณะ มีจำนวน 7 หน้า ธนาคาร \* กรุณาเลือก ~ เลขที่บัญชี \* ตรวจสอบ ชื่อบัญชี \* B tra CONTRACTOR OF สาขา \* แบบเอกสาร องรับไฟล์ PDF, JPEG, GIF, TIFF, PNG ขนาดรวมกันไม่เกิน 10 MB สำเนาหน้าสมุดบัญชีธนาคาร สำหรับโอนเงินกู้กยศ. \* ผู้กู้ยืมสามารถเลือกวิธีการผ่อนชำระเงินคืนกองทุนได้ ด้วอย่างเอกสาร 4 ຣູປແບບ + แบบเอกสาร แบบที่ 1 รายเดือน วิธีการผ่อนชำระเงินคืนกองทุน ชำระต้นเงินในจำนวนเท่ากันทุกเดือน ผู้กู้ยืมเงินสามารถเลือกเปลี่ยนแปลงวิธีการผ่อนช่าระเงินคืน รายไตรมาส (3 (สาม) เดือน) กองทุนแบบรายเดือน หรือ รายไตรมาส หรือ รายปี ตามความ แบบที่ 2 ประสงค์ได้ ชำระต้นเงินในจำนวนเท่ากันทุกไตรมาส ผู้กู้ยืมเลือกวิธีผ่อนซำระได้ รายเดือน ชำระต้นเงินในจำนวนเท่ากันทุกเดือน แบบที่ 3 รายปี ชำระต้นเงินในจำนวนเท่ากันทุกปี รายไตรมาส (3 (สาม) เดือน) ชำระต้นเงินในจำนวนเท่า กันทุกไตรมาส แบบที่ 4 รายปี ชำระต้นเงินในจำนวนที่เพิ่มขึ้น รายปี ชำระต้นเงินในจำนวนเท่ากันทุกปี nnปี (Step Up) รายปี ชำระต้นเงินในจำนวนที่เพิ่มขึ้นทุกปี (Step Up) \*ทั้งนี้ ในกรณีผ่อนชำระ หากผู้กู้ยืมเงินไม่เลือกวิธีการผ่อนชำระวิธีใด ศึกษารายละเอียดของการชำระตันเงินและดอกเบี้ย หรือ วิธีหนึ่งข้างต้น ผู้ให้กู้ยืมจะถือว่า ผู้กู้ยืมเงินประสงค์จะผ่อนชำระเงินคืน ประโยชน์อื่นใด ได้ **ที่นี่** เป็นรายปี โดยชำระตั้นเงินในจำนว<sup>ุ</sup>นที่เพิ่มขึ้นทุกปี (StepUp)

ขอให้นักศึกษาอ่านและทำความเข้าใจก่อนเลือกวิธีการผ่อนชำระ

**กยศ.สถานศึกษา** (สำหรับสถานศึกษา)

🥶 กยศ. (สำหรับผู้กู้ยืม)

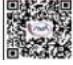

โครงการส่งเสริมการผัฒนาทุนมนุษย์ (Human Capital)